## Gebiedsgerichte data: wegwijs in Amsterdamse enquêtes, registraties en dashboards

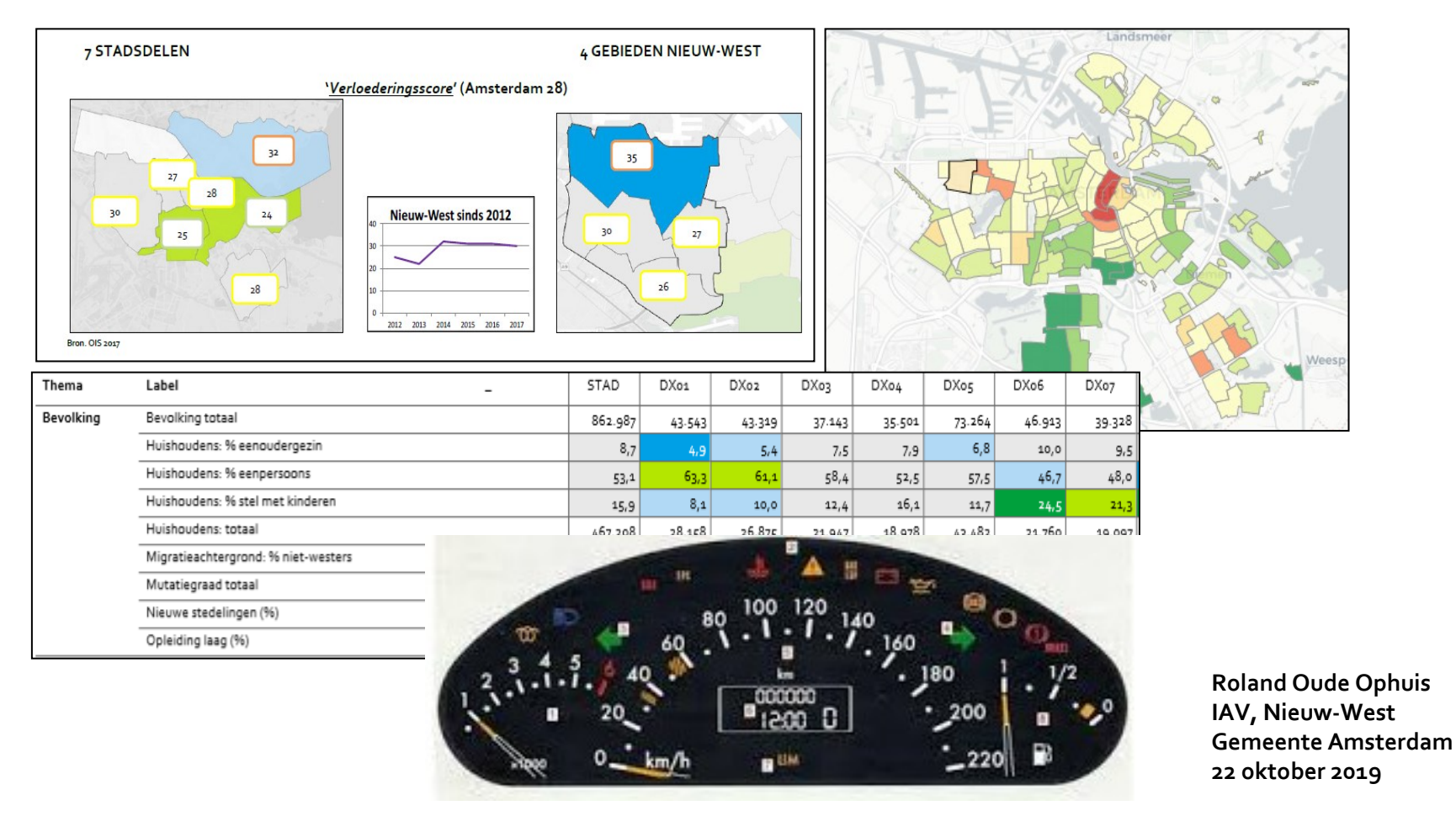

XXXX

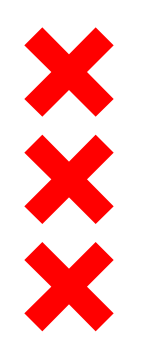

## Inhoud

#### In welke dashboards zijn ze verwerkt?

| Dashboards van OIS met kerngegevens tot op wijk-/ buurt-/postcodeniveau | 4  |
|-------------------------------------------------------------------------|----|
| Landelijke en regionale dashboards met gegevens over Amsterdam tot op   |    |
| niveau van wijk/buurt/postcode                                          | 5  |
| Dashboards over wonen en woonomgeving tot op niveau van                 |    |
| wijk/buurt/complex                                                      | 6  |
| Dashboards over wonen en woonomgeving tot op incidentenniveau           | 7  |
| Dashboards over zorg, welzijn, inkomen en jeugd tot op niveau van       |    |
| wijk/buurt/postcode/complex                                             | 8  |
| Dashboards op niveau van winkelgebieden, bedrijventerreinen en parken   | 9  |
| Algemene dashboards                                                     | 10 |
|                                                                         |    |

#### Instructies:

- door met de cursor op de onderstreepte <u>naam</u> van het dashboard te klikken, wordt je doorgeleid naar het desbetreffend dashboard;
- Een deel van de dashboards is niet of beperkt openbaar. De gegevens mogen niet of pas na toestemming van de bronhouder met de buitenwereld worden gedeeld;
- Een inlog verstrekt door Datapunt, biedt tevens toegang tot de overige dashboards waarvoor een autorisatie van Datapunt nodig is (contact: <u>datapunt@amsterdam.nl</u>).

# ××××

## Aanbod gebiedsgerichte data in de stad

- Registratiesystemen van de overheid / publieke sector, zoals BRP, BAG, RIS en KVK. Kenmerken als leeftijd, huishoudenskenmerken, type woningen, inkomen, bijstand, schuldhulpverlening, gebruik jeugdzorg en aantal ondernemingen komen uit dergelijke systemen;
- Periodieke bewoners- en ondernemersenquêtes in de stad (zie onder overzicht naar thema):

|                             | _                                                                 | Kleinste                    |                                                                                         | Laatste<br>gepubliceerde |
|-----------------------------|-------------------------------------------------------------------|-----------------------------|-----------------------------------------------------------------------------------------|--------------------------|
| Thema                       | Bron                                                              | schaalniveau                | Frequentie publicatie cijfers                                                           | peiljaar                 |
| Algemeen                    |                                                                   |                             |                                                                                         |                          |
|                             | Staat van de Stad                                                 | 22 gebieden                 | 2-jaarlijks                                                                             | 2018                     |
| Stedelijke ontwikkeling     |                                                                   |                             |                                                                                         |                          |
|                             | Wonen in Amsterdam (WIA)                                          | buurt                       | 2-jaarlijks                                                                             | 2017                     |
|                             | Stadsenquete Drukte en Balans                                     | 22 gebieden                 | 2016 en 2017                                                                            | 2017                     |
| Openbare ruimte             |                                                                   |                             |                                                                                         |                          |
|                             | Het Grote Groenonderzoek                                          | parken en<br>omgevingsgroen | 5-jaarlijks                                                                             | 2018                     |
| Economie                    |                                                                   |                             |                                                                                         |                          |
|                             | Activiteiten Register Regio Amsterdam (ARRA), aanvullende enquête | adressen                    | 1-jaarlijks                                                                             | 2018                     |
|                             | Ondernemerspeiling (KING)                                         | 22 gebieden                 | 2-jaarlijks                                                                             | 2017                     |
|                             | Consumentenenquête                                                | winkelgebieden              | 2-jaarlijks                                                                             | 2018                     |
| Openbare orde en veiligheid |                                                                   |                             |                                                                                         |                          |
|                             | Veiligheidsmonitor                                                | wijk                        | 4-maandelijks (april,augustus en<br>december) met een voortschrijdend<br>jaargemiddelde | 2018                     |
| Diversiteit                 |                                                                   |                             |                                                                                         |                          |
|                             | Burgermonitor                                                     | 22 gebieden                 | 2-jaarlijks                                                                             | 2017                     |
| Welzijn en zorg             |                                                                   |                             |                                                                                         |                          |
|                             | Gezondheidsmonitor GGD                                            | 22 gebieden                 | 4-jaarlijks                                                                             | 2016                     |
|                             | Jeugdgezondheidsmonitor GGD                                       | 22 gebieden                 | jaarlijks                                                                               | 2018                     |
| Cultuur                     |                                                                   |                             |                                                                                         |                          |
|                             | Cultuurmonitor                                                    | 7 stadsdelen                | onregelmatig                                                                            | 2019*                    |
| Sport                       |                                                                   |                             |                                                                                         |                          |
|                             | Sportmonitor                                                      | 7 stadsdelen                | 3-jaarlijks                                                                             | 2017                     |
|                             | Sportdeelnameindex                                                | 22 gebieden                 | halfjaarlijks (april en november)                                                       | 2018                     |

\* nog niet gepubliceerd bij opstellen van dit overzicht

 Belangrijkste gegevens van bovenstaande registratiesystemen en enquêtes zijn opgenomen in het <u>Basisbestand Gebieden Amsterdam (BBGA)</u>.

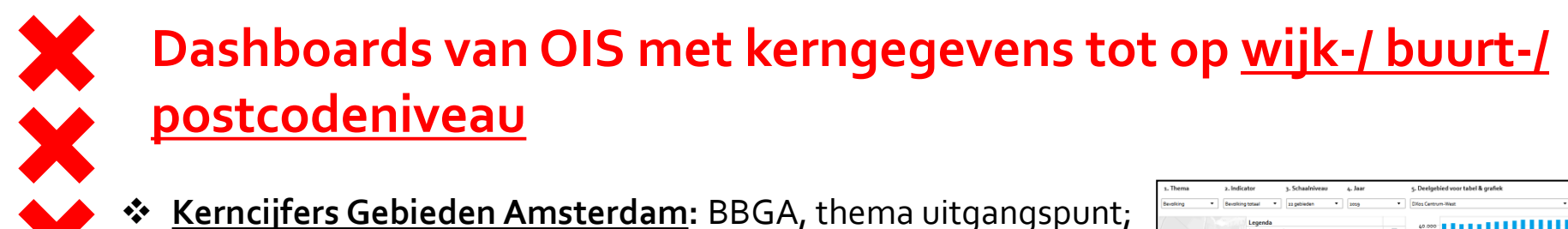

✤ Gebied in Beeld: BBGA, 22 gebieden uitgangspunt

<u>Cijfers in tabellen</u>

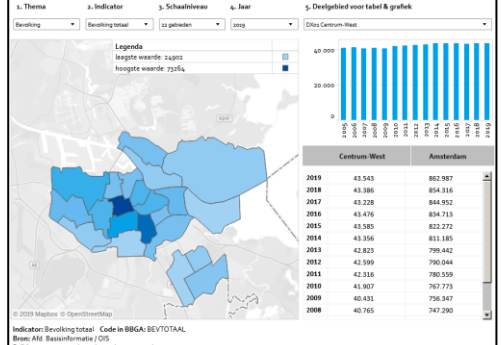

- Cijfers in grafieken
- \* OIS Feiten en cijfers: BBGA, tabellen in Excel;
- ✤ <u>Visualisaties OIS</u>: hierin: o.a. verkiezingen, schoolloopbanen en toerisme.

Cijfers op kaart

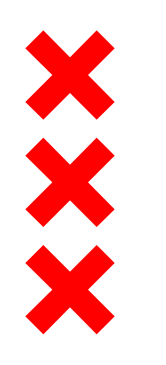

Landelijke en regionale dashboards met gegevens over Amsterdam tot op niveau van <u>wijk/buurt/postcode</u>

 <u>Regiomonitor</u> (UVA/OIS), BBGA gegevens in concentraties (6-postcode) weergegeven;

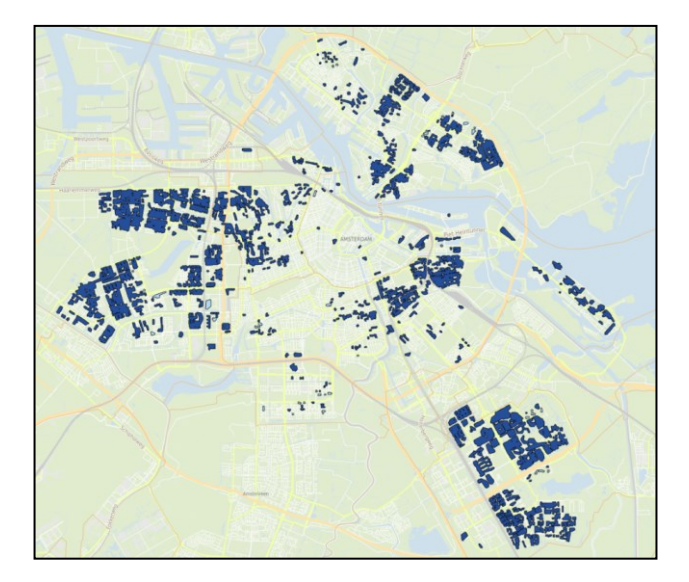

- Statline (CBS), dataset;
- Waar staat je gemeente" (VNG), <u>benchmarking</u> en <u>database;</u>
- **Dashboard Integratie** (Ministerie van SZW), <u>benchmarking</u> en <u>database</u>.
- **Klimaatmonitor** (Ministerie van IW), <u>benchmarking</u> en <u>database</u>

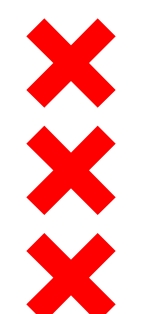

## Dashboards over wonen en woonomgeving tot op niveau van wijk/buurt/complex

Wonen In Amsterdam enquête (WIA) (Wonen/OIS), WIA 2017 nog niet toegevoegd, zie alternatief workbook (autorisatie voor nodig, aan te vragen bij Datapunt)

Woningcorporatiebezit 2019 (AFWC);

Woningbouwmonitor en woningbouwplannen op kaart (G&O);

- Veiligheidsindex (OIS), Veiligheidsmonitor;
- CROW-scores (OIS), kwaliteit van de openbare ruimte ('schoon en heel').

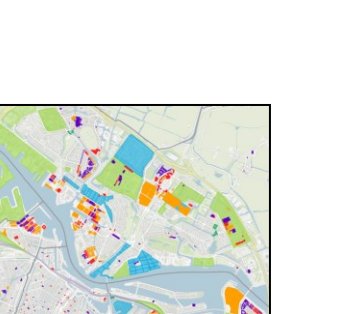

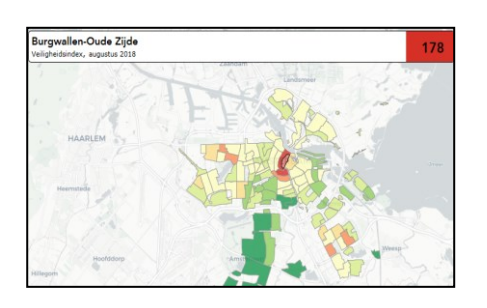

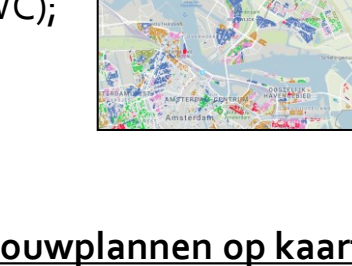

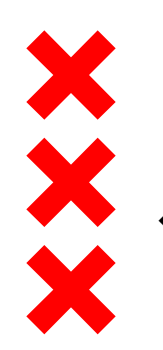

### Dashboards over wonen en woonomgeving tot op incidentenniveau

- Dashboard Operationele Gebiedsinformatie (gemeente Amsterdam), MORA, horeca klachten en -controles, en handhavingsacties in de Openbare Ruimte (autorisatie voor nodig, aan te vragen bij Datapunt);
- MORA (meldingen openbare ruimte) (gemeente Amsterdam); (autorisatie voor nodig, aan te vragen bij Datapunt);

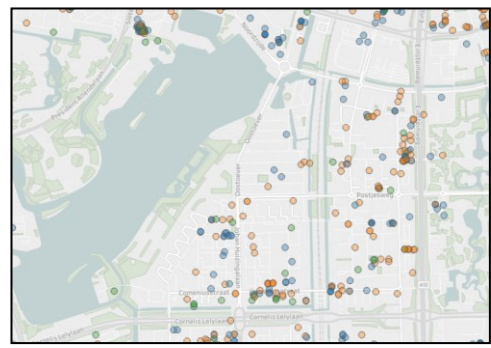

- Dashboards Openbare Orde en Veiligheid (gemeente Amsterdam, OOV), Meldpunten Zorg en Woonoverlast, Handhaving en Toezicht, evenementen, politie- en brandweer, et cetera (autorisatie voor nodig, aan te vragen bij OOV);
- Verkeersonveiligheid en <u>–ongevallen (VIA/STAR)</u>.

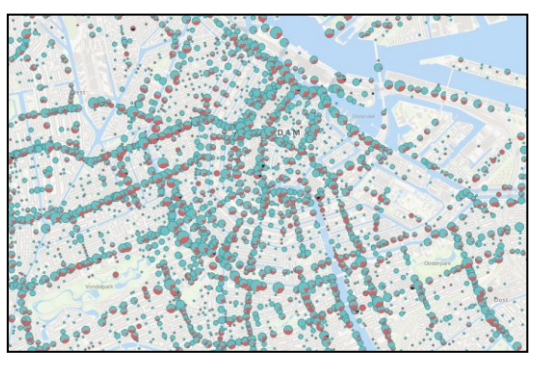

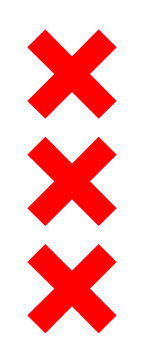

## Dashboards over zorg, welzijn, inkomen en jeugd tot op niveau van wijk/buurt/postcode/complex

Gezondheid in Beeld (GGD);

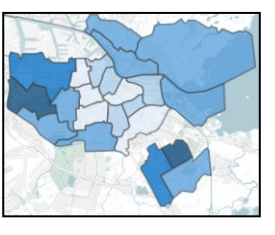

 Woonzorgwijzer (Provincie Noord-Holland/RIGO), zorgproblematiek op laagschaalniveau in kaart;

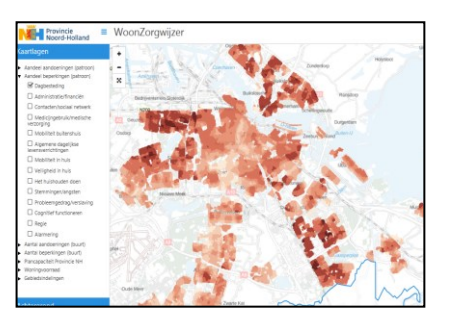

- <u>Armoedemonitor</u> (OIS);
- Zicht en Grip op Sociaal (OJZ/OIS), gebruik van individuele voorzieningen in kaart (autorisatie voor nodig, aan te vragen bij Datapunt);
- Maatschappelijke voorzieningen
  - **Team Maartschappelijke Voorzieningen (OJZ), met onder andere basisvoorzieningen;**
  - Atlas Maatschappelijke Voorzieningen (R&D/OJZ) (in ontwikkeling, zie prototype)
- Sociale kaart van Amsterdam (jekuntmeer), inzicht in actuele participatieaanbod
- Onderwijshuisvesting en leerlingen: primair, voortgezet en speciaal onderwijs; (gemeente Amsterdam);
- ✤ <u>Sportdeelname-index</u> (gemeente Amsterdam, NOC\*NSF, Ipsos).

## Dashboards op niveau van <u>winkelgebieden,</u> <u>bedrijventerreinen</u> en <u>parken</u>

- Beleving winkelgebieden en -pleinen
  - Winkelgebieden (OIS) ga naar thema 'bedrijvigheid winkels' en selecteer bij schaalniveau 'winkelgebieden';
  - □ <u>Nederland Schoon</u> (Nederland Schoon).

- Bedrijventerreinen (werkgebieden)
  - Werkgebieden (OIS), per werkgebied een overzicht;
  - Werkgebieden (OIS), per thema, ga naar thema 'bedrijvigheid' en selecteer bij schaalniveau 'werkgebieden'.
- Gebruik en beleving parken en overig groen
  - Grote groenonderzoek 2018
  - Gebruik andersoortig omgevingsgroen

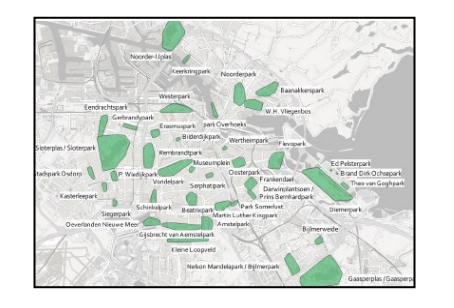

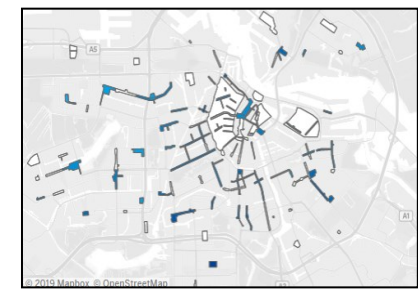

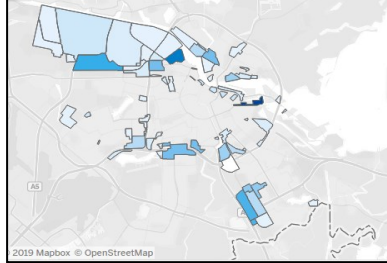

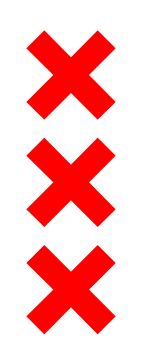

## **Algemene dashboards**

<u>Dataportaal</u> (Datapunt), op adres- en buurtniveau veelheid aan gegevens;

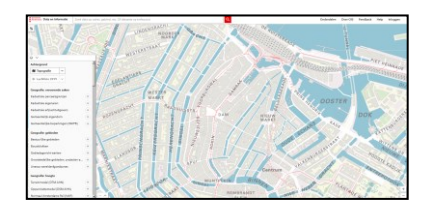

- Sebiedsindelingen (Datapunt), indelingen van stadsdelen, gebieden, wijken en buurten;
- Maps Amsterdam (Datapunt), groot aanbod van themakaarten (Stedelijke ontwikkeling & Wonen; Duurzaamheid; Groen, Natuur & Landbouw; Verkeer & Infrastructuur; Historie & Architectuur; Buurt & Voorzieningen; Algemeen);
- Amsterdam in Beeld (IV Stadsdelen-R&E-Stadswerken), ter ondersteuning van interne processen data over o.a. vergunningen, handhavingsacties, openbare ruimte en bouwkwaliteit (*wordt doorontwikkeld / alleen in Explorer*);
- Digitale werkplannen (gemeente Amsterdam), o.a. alle werkplannen in de stad, zoals ontwikkelbuurten en sociaal (autorisatie voor nodig, aan te vragen bij Datapunt);
- Open Research Platform (gemeente Amsterdam, CSO), kennisplatform om onderzoeken en publicaties binnen metropoolregio te delen (autorisatie voor nodig, aan te vragen bij stadsdeelonderzoeker/-redacteur of bij CSO).

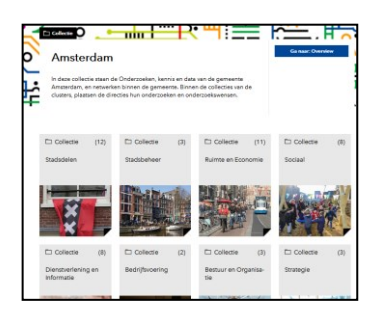